# GESTIONNAIRES d'EVENEMENTS

## B- Les gestionnaires d'événements attachés aux clips.

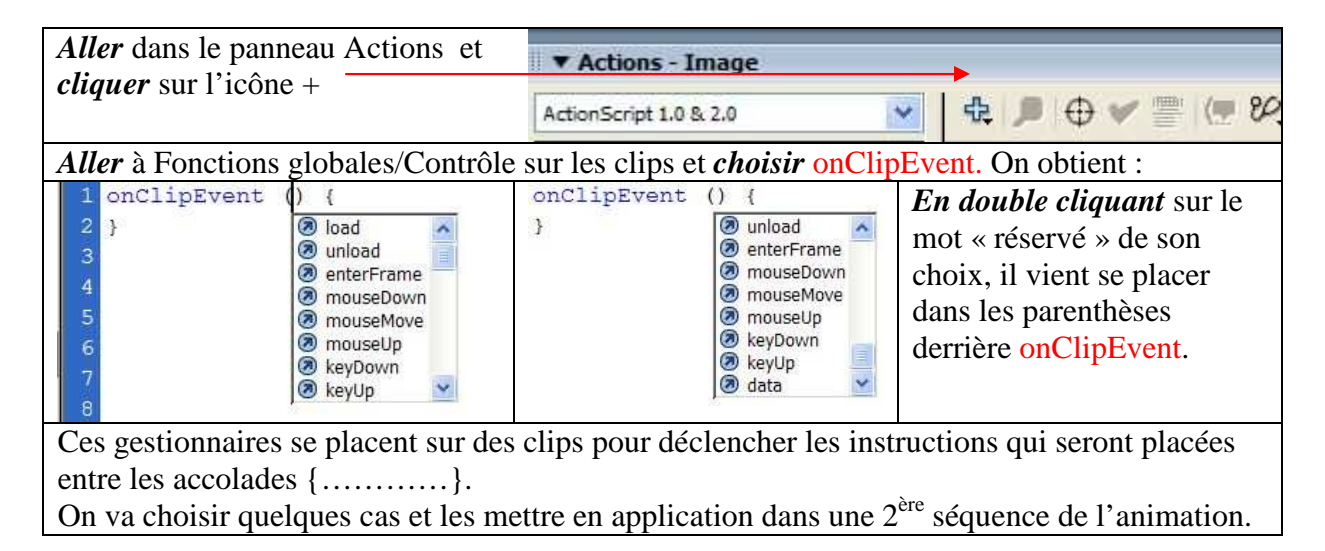

#### 1-Séquence 2.

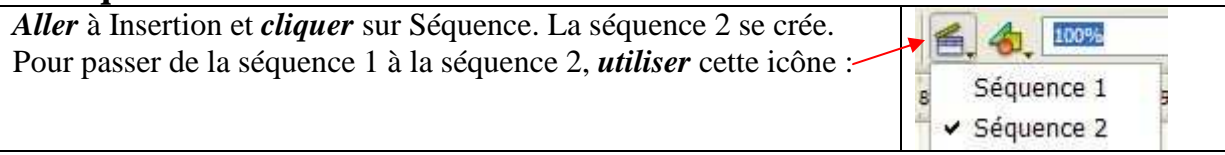

#### **Résultat final**

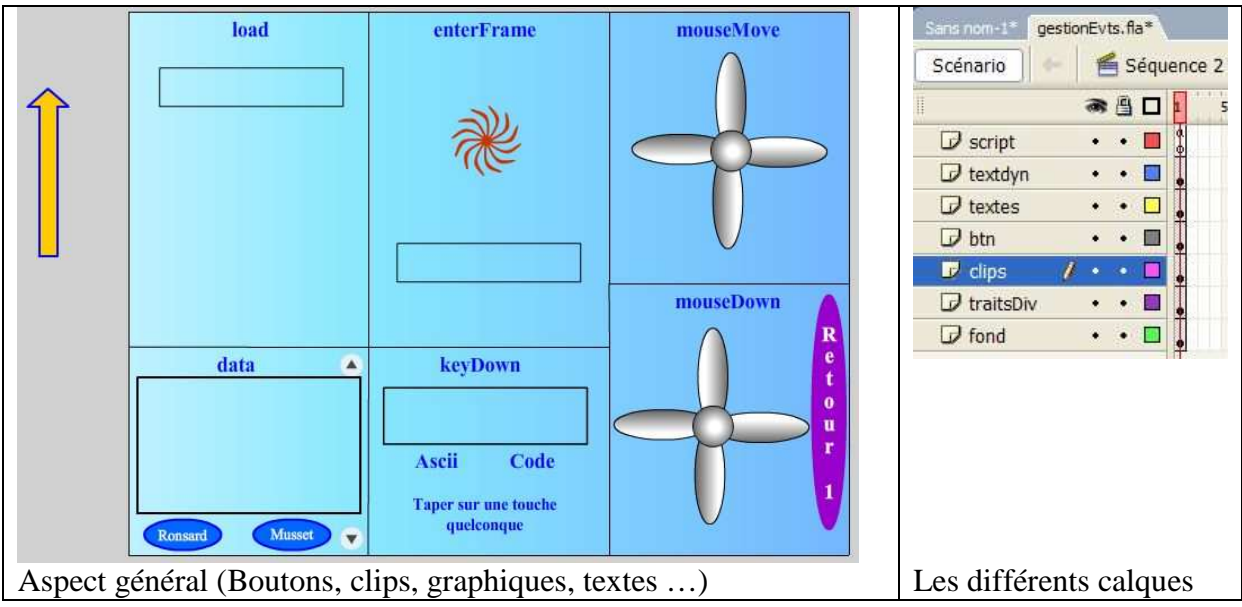

## 2- Création des éléments. (Explications orales complémentaires données).

• Le fond

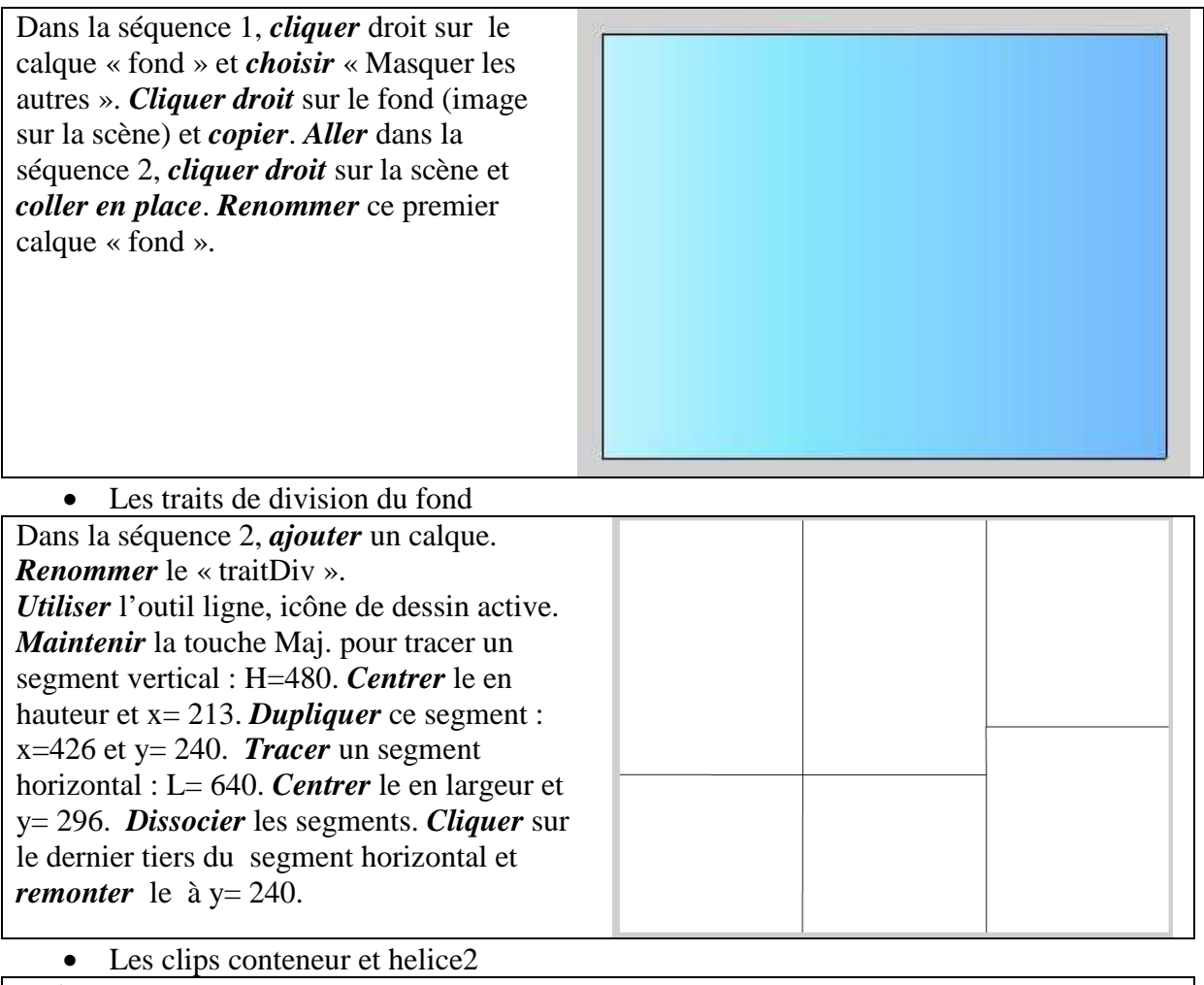

Créer seuls, ces clips

+

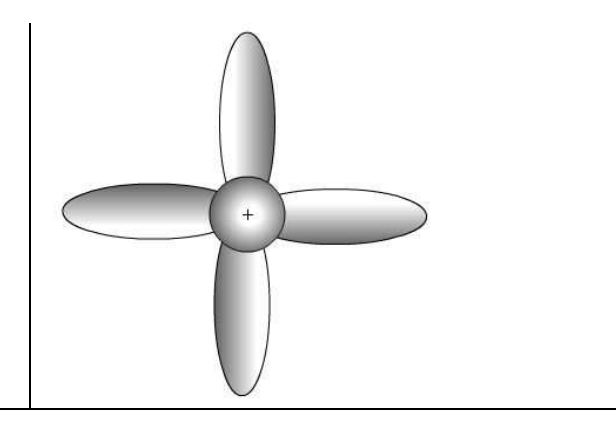

environ 200 x 120.

## 3- Retour dans la séquence 2

| Pour l'instant, on a 2 calques : « fond » et « traitdiv ».                                | Voir page 1, l'empilement des |
|-------------------------------------------------------------------------------------------|-------------------------------|
| <i>Insérer</i> dans l'ordre les calques : « clips », « btn »,                             | calques.                      |
| « textes », « textdyn », «script ».                                                       |                               |
| Verrouiller les calques sauf « clips ».Sur le calque « clips », glisser déposer de la     |                               |
| bibliothèque sur la scène les clips aiguille, helice_mc, helice2, conteneur. Dupliquer et |                               |
| redimensionner au besoin et respecter les positions (page s                               | suivante)                     |

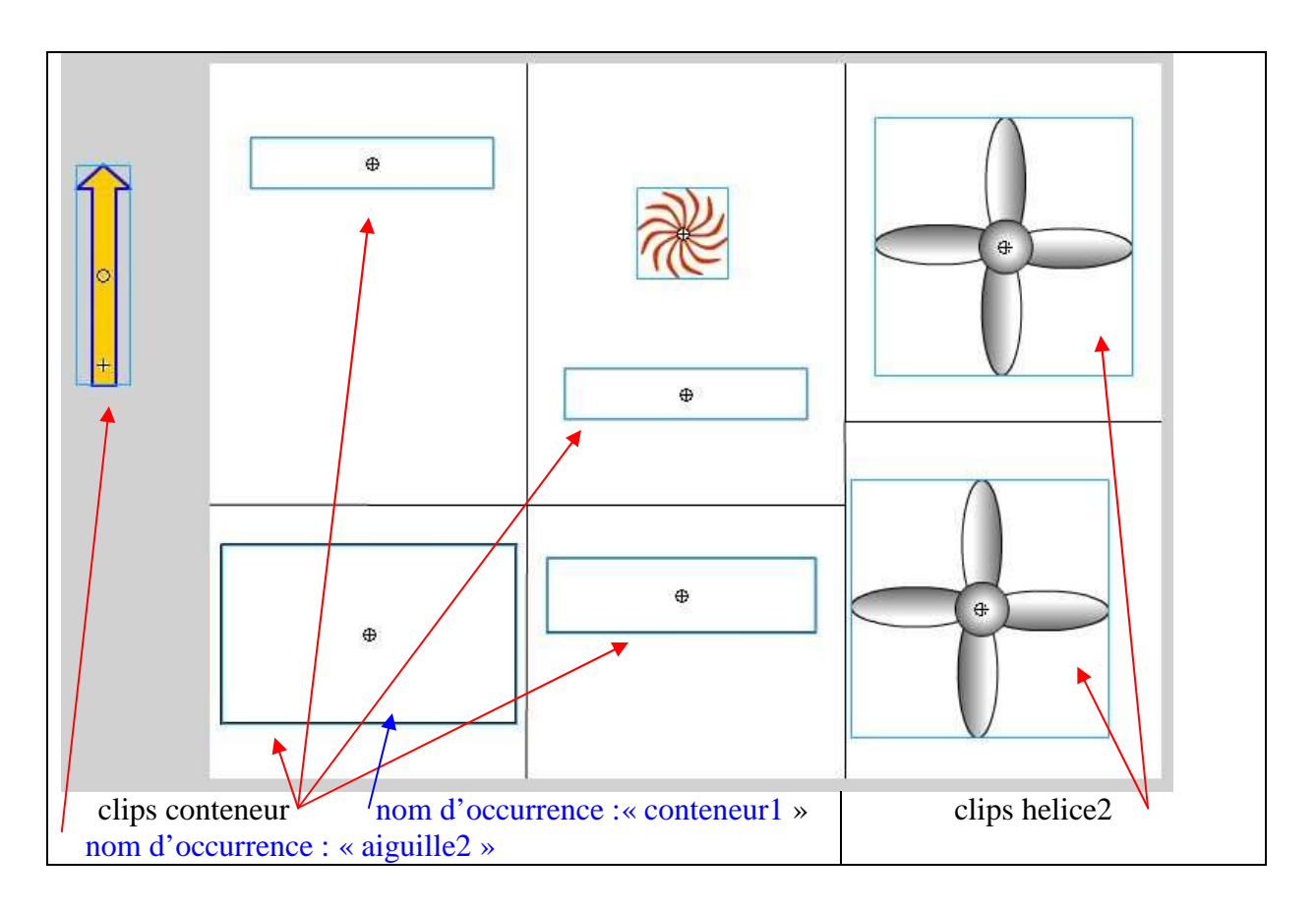

Sur le calque « btn », *glisser* de la bibliothèque « btOvale ». *Dupliquer* 2 fois, *redimensionner* une occurrence, *changer* sa teinte, *pivoter* la, et *respecter* le placement cidessous.

*Aller* à Fenêtre/Bibliothèques communes/Boutons. Dans la boîte de choix, *cliquer* droit sur le dossier « play back flat » et *cliquer* sur « Développer le dossier » : *choisir* le bouton « flat blue play » pour le *glisser* dans la bibliothèque. *Glisser* ensuite ce bouton sur le calque « btn ». *Dupliquer* ce bouton. *Pivoter* et *placer* les boutons comme ci-dessous.

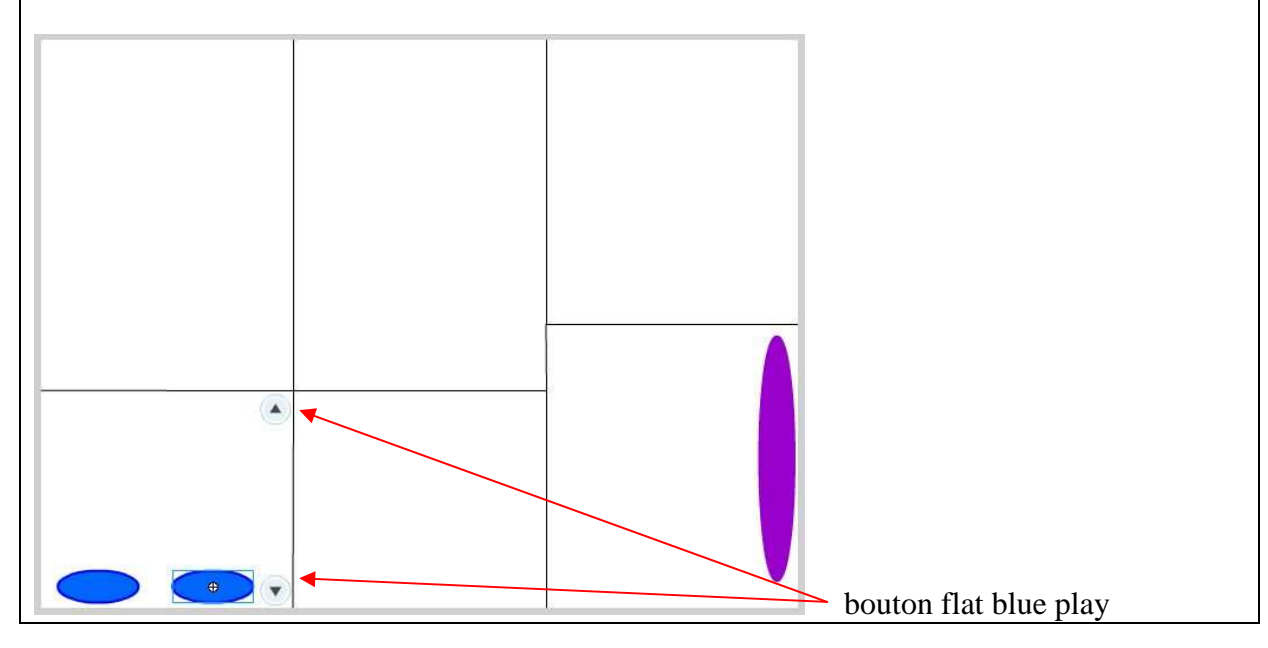

Sur le calque « textes », après verrouillage des autres, *créer* les textes ci-dessous. *Changer* momentanément la couleur d'arrière plan du document pour montrer les textes en blanc. *Réajuster* les positions avec les flèches de direction.

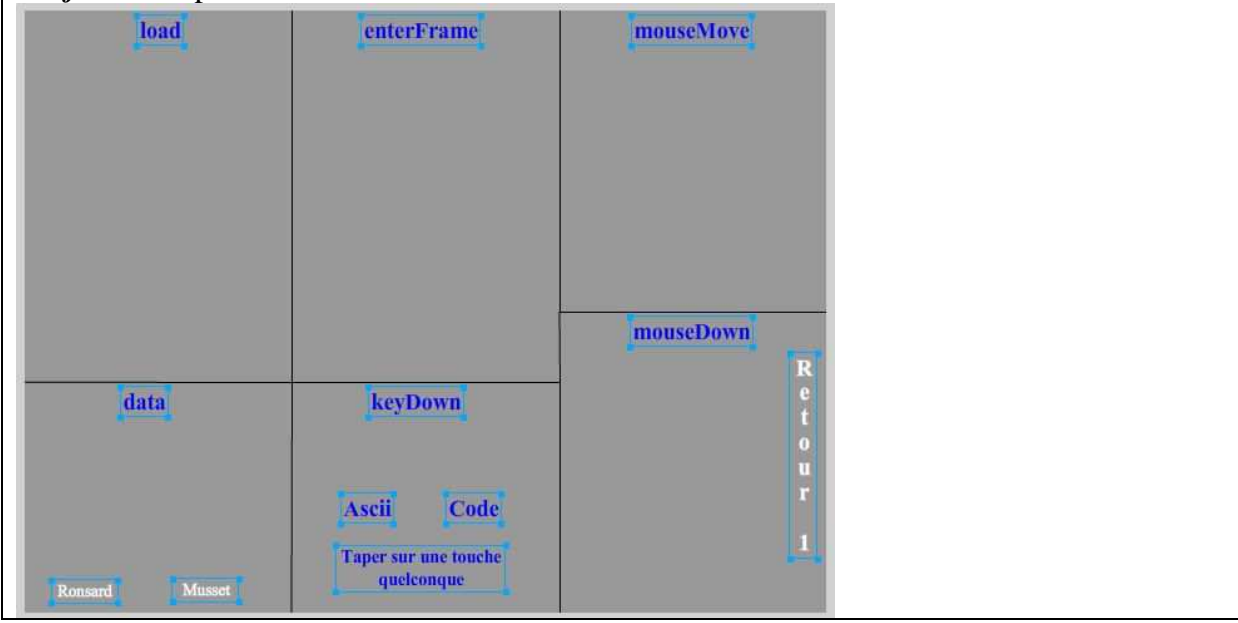

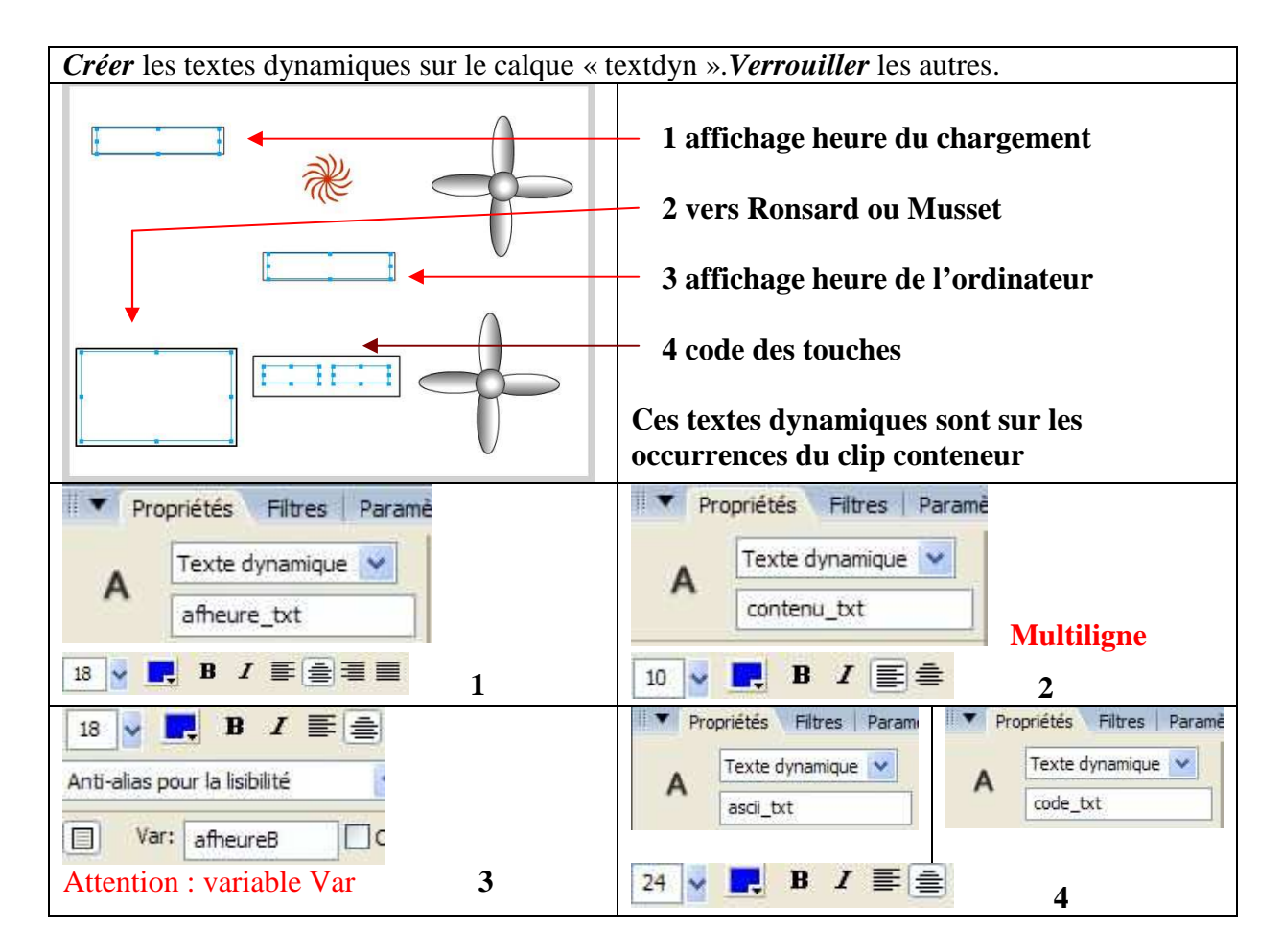

## 4- Le code.

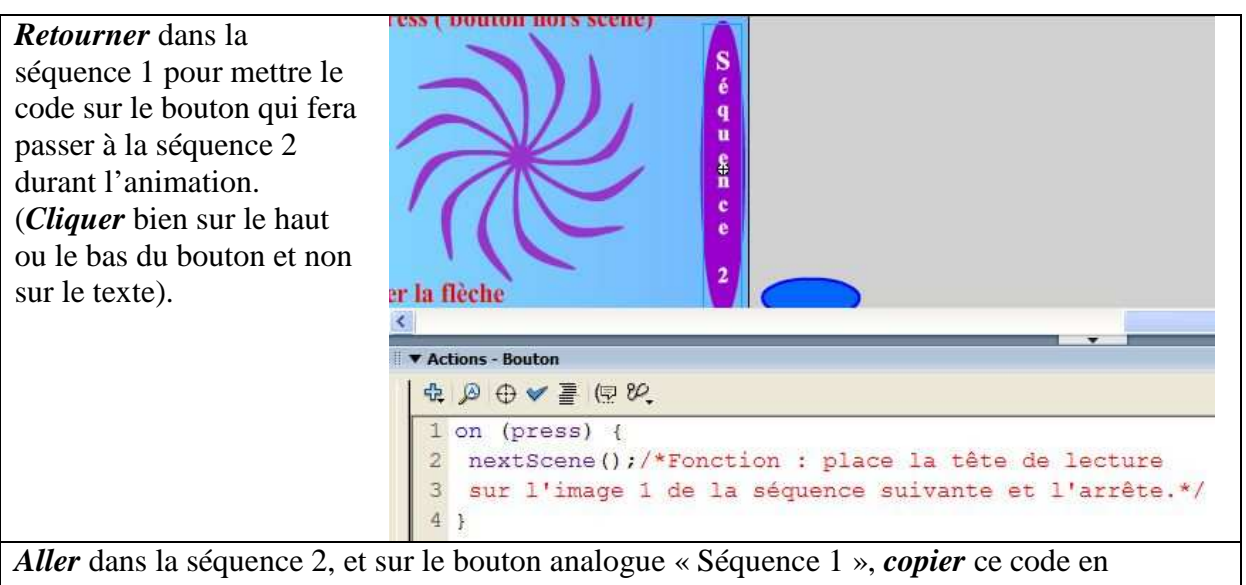

changeant nextScene () par prevScene ().

*Cliquer* bien sur le clip conteneur placé sous « load », et non sur le texte dynamique, pour lui attacher le code suivant.

| load                                                                                                    | enterFrame                                                                                                    | mouseMove                                                                                                    |                  |
|----------------------------------------------------------------------------------------------------|----------------------------------------------------------------------------------------------------|----------------------------------------------------------------------------------------------------|------------------|
|                                                                                                    | - 111                                                                                                    | 7.00                                                                                                    |                  |
| ▼ Actions - Clip                                                                                                    |                                                                                                    |                                                                                                    |                  |
| 1 ⊕ ∅ ⊕ ♥ ≣ (⊡ १९                                                                                                    |                                                                                                    |                                                                                                    |                  |
| 2 de l'heure à cet<br>3 var h,mn,s:Number<br>4 chrono= new Date(<br>5 la classe (ou obj<br>6 propriétés et mét<br>7 réservé: on peut 1<br>8 h=chrono.getHours<br>9 mn=chrono.getMinu<br>10 s=chrono.getSecon<br>11 _root.afheure_txt<br>12 dynamique afheure<br>13 et s.Des : vont s<br>14 } | <pre>/ {/*a la lecture di<br/>instant*/<br/>;//déclaration des<br/>et)Date;chaque occur<br/>hodes de cette class<br/>mettre un autre mot<br/>();//obtention des l<br/>tes();//obtention des<br/>ds();//obtention des<br/>.text= h+":"+ mn+":<br/>_txt, grâce à .text<br/>éparer ces variables</pre> | variables<br>l'occurrence chrono créée à parti<br>rrence d'une classe prend toutes<br>se;chrono n'est pas un mot<br>(horloge, instant, montre *<br>heures<br>es minutes<br>s secondes<br>"+s;/*sur la scène, dans le texte<br>, vont s'afficher les variables h<br>s.*/ | r de<br>les<br>/ |

*Cliquer* sur le bouton et *écrire* son nom d'occurrence « haut\_btn ».

*Cliquer* sur le bouton et *écrire* son nom d'occurrence « bas\_btn ». *Cliquer* sur le conteneur de nom d'occurrence « conteneur1 » et non sur le texte dynamique sans bordure (pointillé). On y attache le code suivant (page suivante).

On attachera également un code sur chaque bouton, Ronsard et Musset.

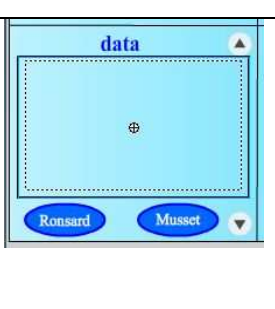

onClipEvent (data) { /\*ce code porte sur le clip conteneur1 et appelle les données (textes) dans le texte dynamique contenu\_txt.Les textes sont dans des fichiers .txt de type Unicode rédigés avec le bloc notes de Windows;les 2 textes 4 sont précédés de vers=blablabla....Leur chargement se fait à l'aide des boutons\*/ \_root.contenu\_txt.text= vers; *Cliquer* sur le bouton Ronsard et pas sur le texte. *Ecrire* le code suivant : on (press) { 2 loadVariables("donnees/ronsard.txt", "conteneur1");/\*appel du fichier externe ronsard.txt, placé dans le dossier donnees\*/ Contenu du fichier ronsard.txt fait avec le bloc notes et enregistré en format UTF-8. Maj+Entrée après chaque vers. ronsard.txt - Bloc-notes Fichier Edition Format Affichage ? vers=Quand vous serez bien vieille,au soir à la chandelle, Assise auprès du feu,dévidant et filant, Direz,chantant mes vers,en vous émerveillant: Ronsard me célébrait du temps que j'étais belle. Mettre le code sur le bouton Musset. musset.txt - Bloc-notes Fichier Edition Format Affichage ? vers= Lorsque le pélican, lassé d'un long voyage, Dans les brouillards du soir retourne à ses roseaux, Ses petits affamés courent sur le rivage En le voyant au loin s'abattre sur les eaux. *Mettre* un code sur une image clé de la time-line, ici sur la seule image clé du calque « script », pour les actions qui auraient pu être codées sur les boutons bas\_btn et haut\_btn. Ce code va permettre le « scroll », (déroulement) du texte vers le haut ou vers le bas. bas btn.onPress=function() {/\*bouton pour scroll vers le bas du texte 2 qui s'affiche dans le texte dynamique "contenu txt\*/ contenu txt.scroll+=1; 4 } haut btn.onPress=function() {//bouton pour scroll vers le haut contenu txt.scroll-=1; 3 *Mettre* le code sur le clip helice\_mc de nom d'occurrence helice1\_mc. onClipEvent (enterFrame) {/\*placé sur le clip hélice1\_mc,occurrence de helice mc, répéte les instructions à chaque image\*/ \_rotation++;//rotation incrémentée(augmentée de 1° à chaque image// \_xscale=\_yscale++;//tailles horizontale et verticale incrémentées (%)// 5 if(\_xscale>40 && \_yscale>40){/\*si le pourcentage des tailles est 6 strictement supérieur à 40...\*/ \_xscale=\_yscale=5;//on le ramène à 5// *Mettre* le code sur le conteneur sous le clip helice\_mc 1 onClipEvent (enterFrame) {/\*avec enterFrame on aura la mise à jour de 2 l'heure à tout instant\*/ 3 chrono= new Date();/\*on fait un affichage plus direct que dans "load" et 4 on utilise la variable afheureB\*/ 5 root.afheureB= chrono.getHours()+":"+ chrono.getMinutes()+":"+ 6 chrono.getSeconds(); 7 1

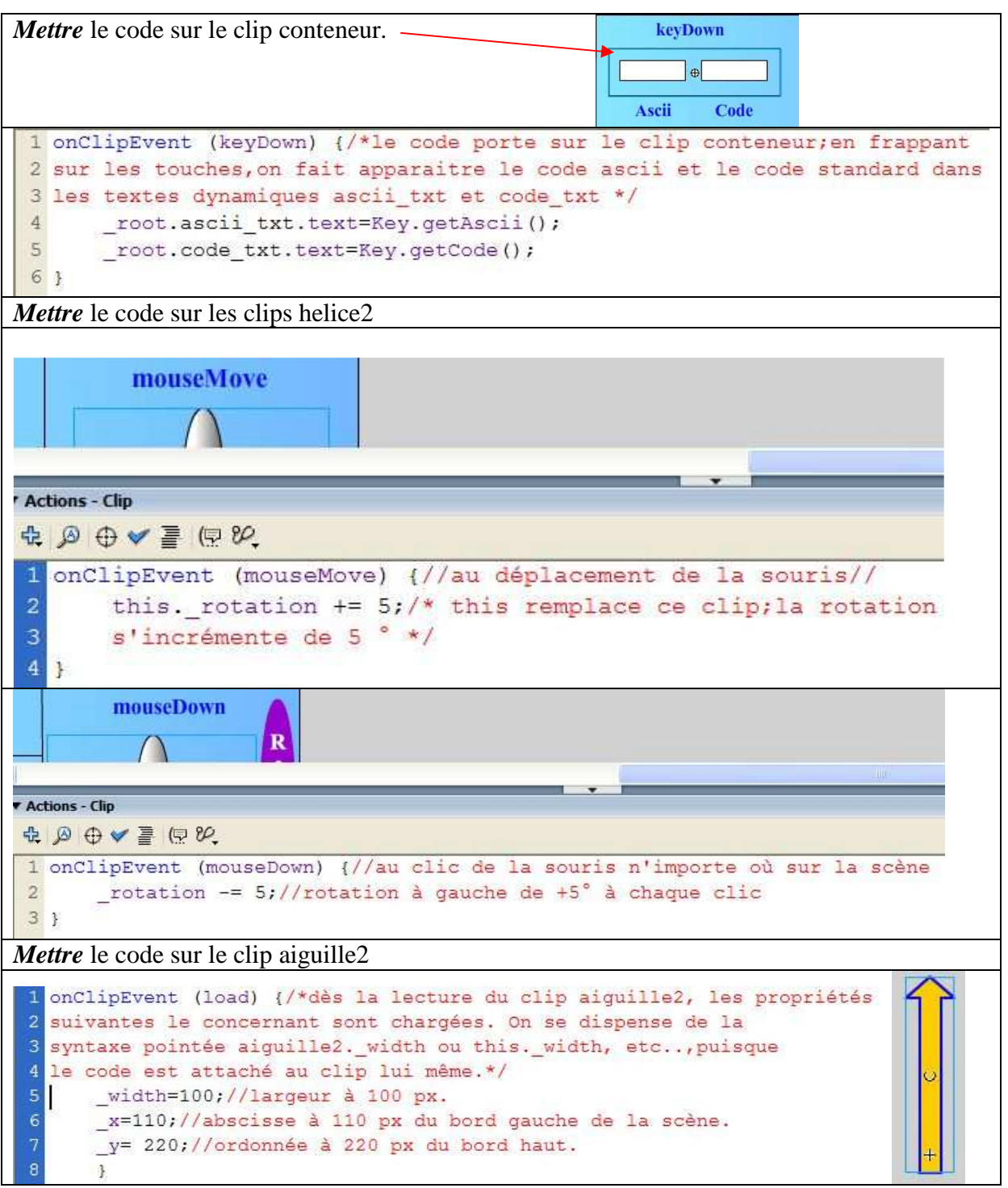

#### C- Les gestionnaires d'événements attachés à une image de la « time-line ».

Depuis flash MX 2004, on emploie très souvent des gestionnaires attachés à une image clé de la ligne de temps. Nous avons un exemple page 6, avec l'événement onPress et les boutons bas\_btn et haut\_btn, pour déclencher les scrolls (avec function).

Vous avez un autre exemple, page 10 de « fl8\_gestEvts », avec onMouseMove et le clip curseur, pour déclencher l'affichage (avec function). Voir la liste des gestionnaires de ce type : dans le panneau AS, cliquer sur + et prendre les chemins :

Classes AS 2.0/Animation/Button/Gestionnaires d'événements, ou

Classes AS 2.0/Animation/MovieClip/Gestionnaires d'événements.